# UPLOADING YOUR VACCINATION CARD 101

**Deadline to upload is Jan. 3rd** 

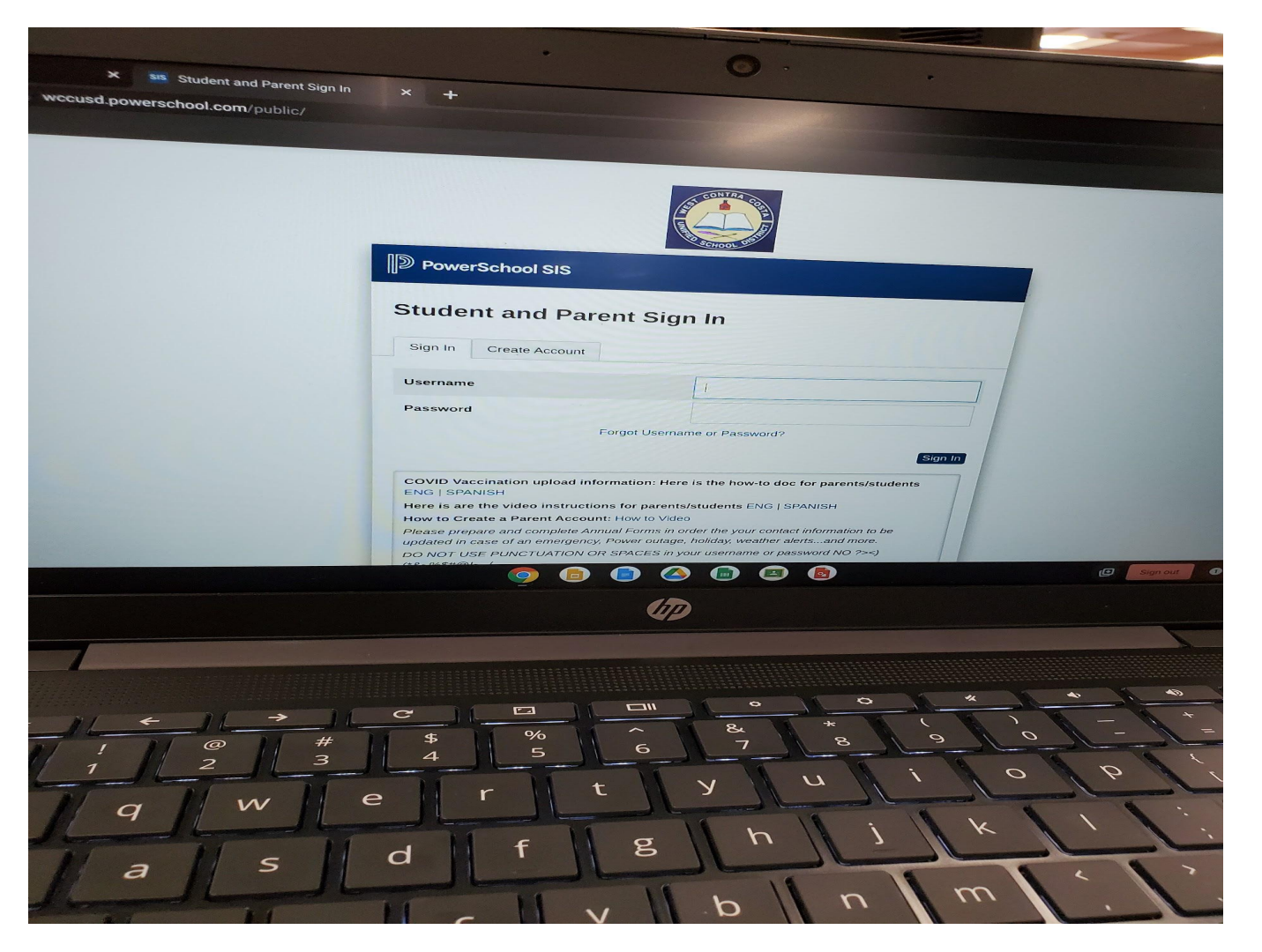

### **STEP 1**

Sign in to the Powerschool website

wccusd.powerschool.com

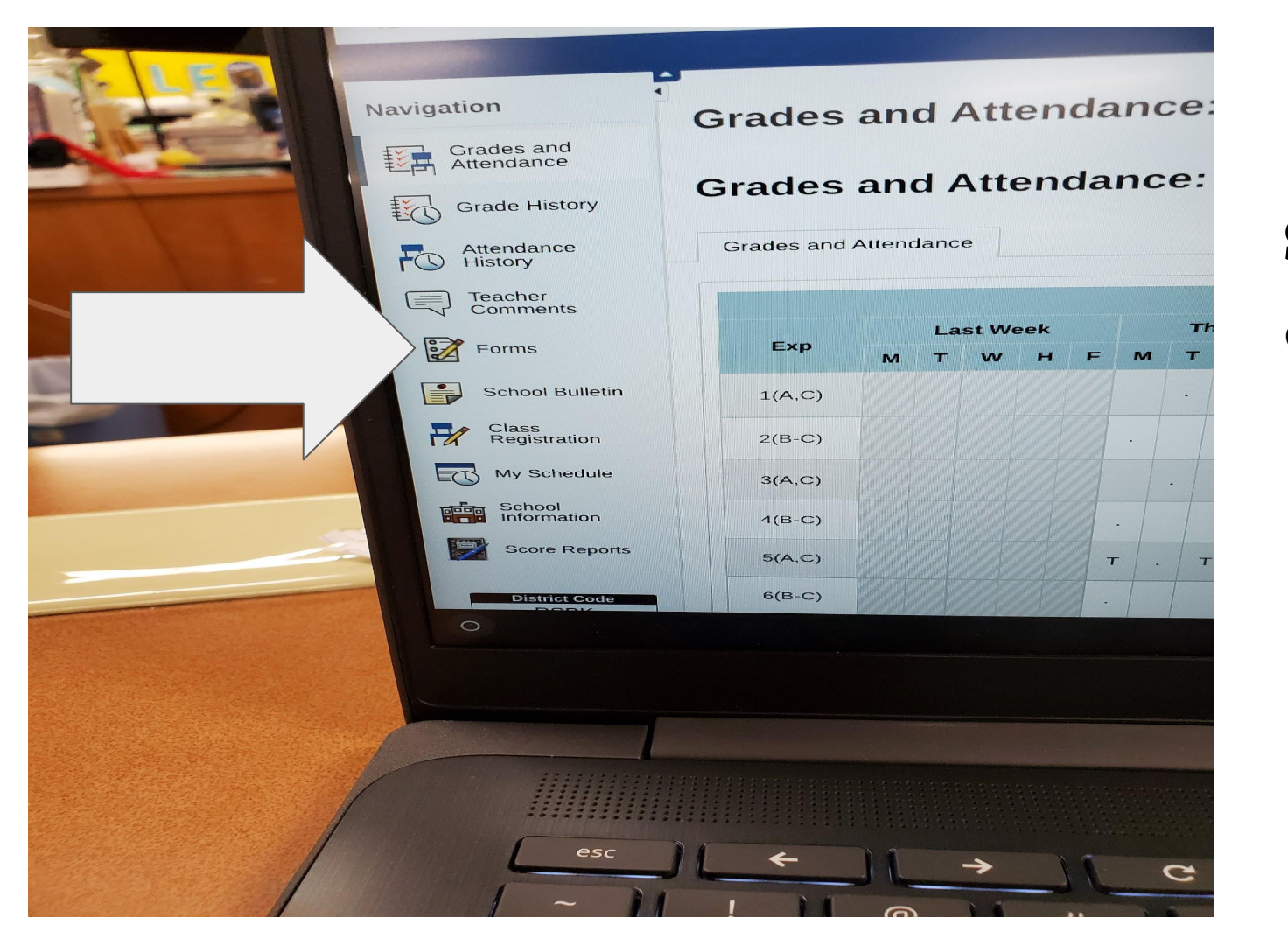

#### **STEP 2:**

Click on Forms

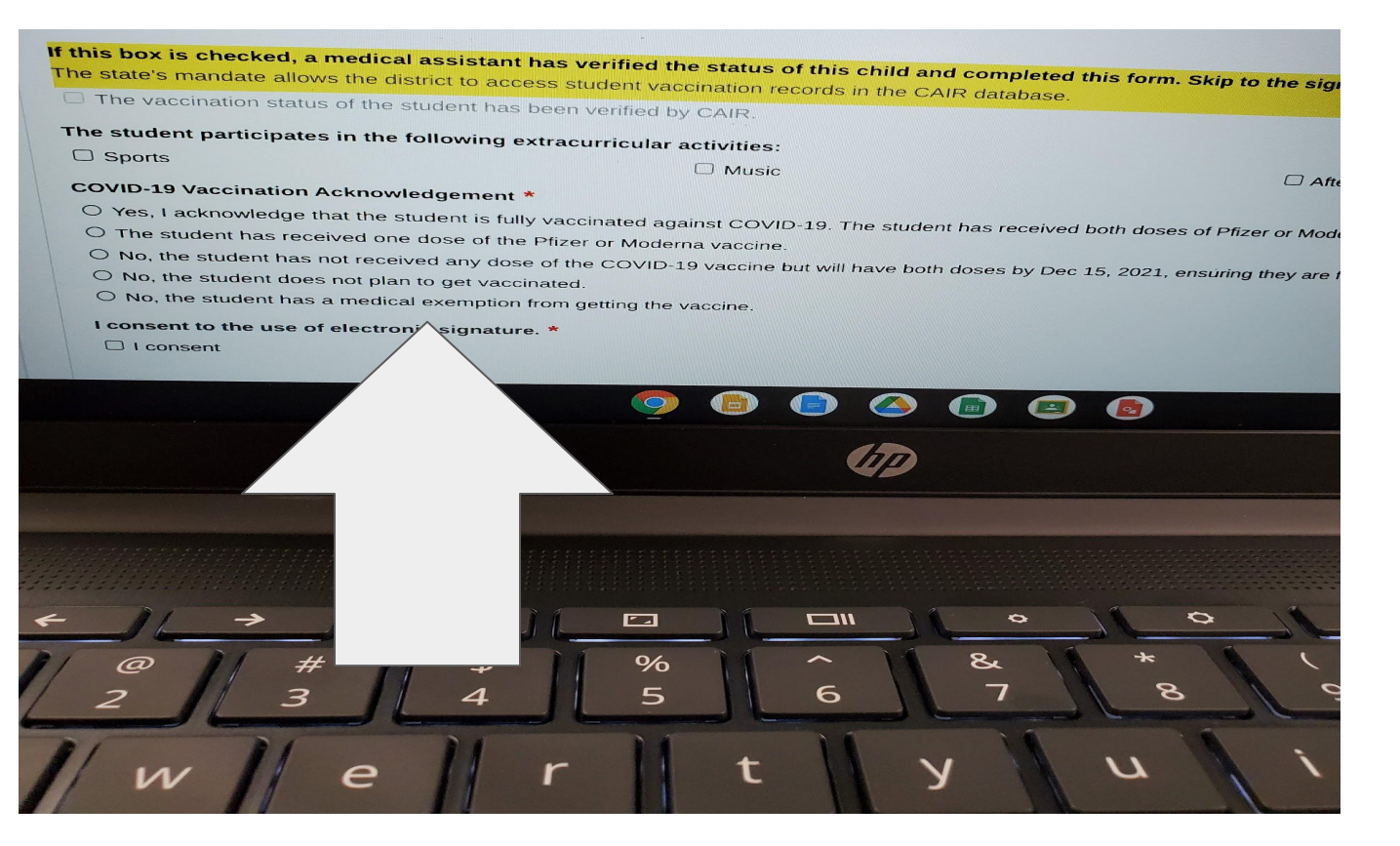

### STEP 3:

- Select if you play sports, music, or are in the afterschool program
- Select if you have received BOTH vaccine shots OR If you have only one shot OR if you do not plan to get the vaccine

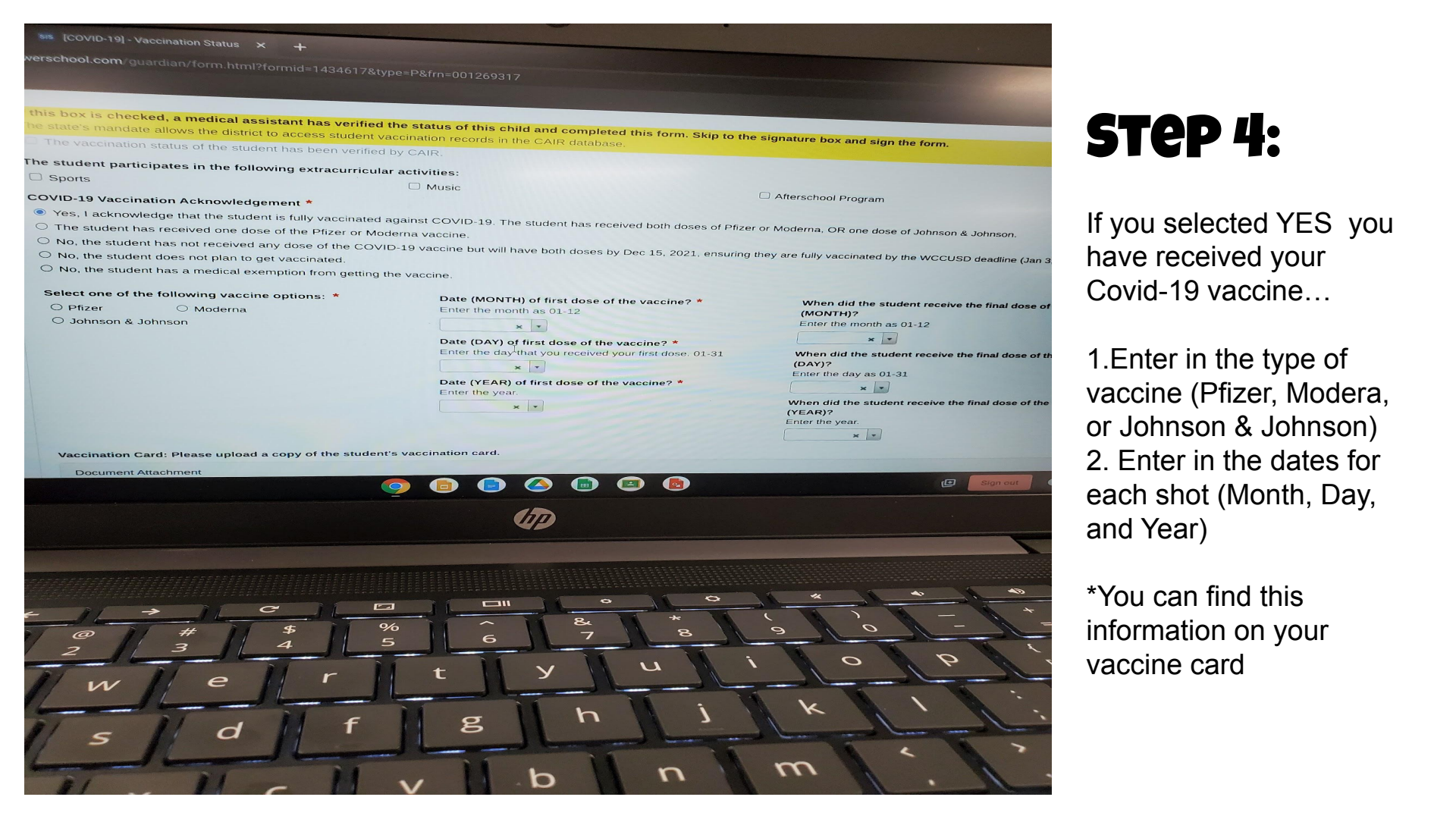

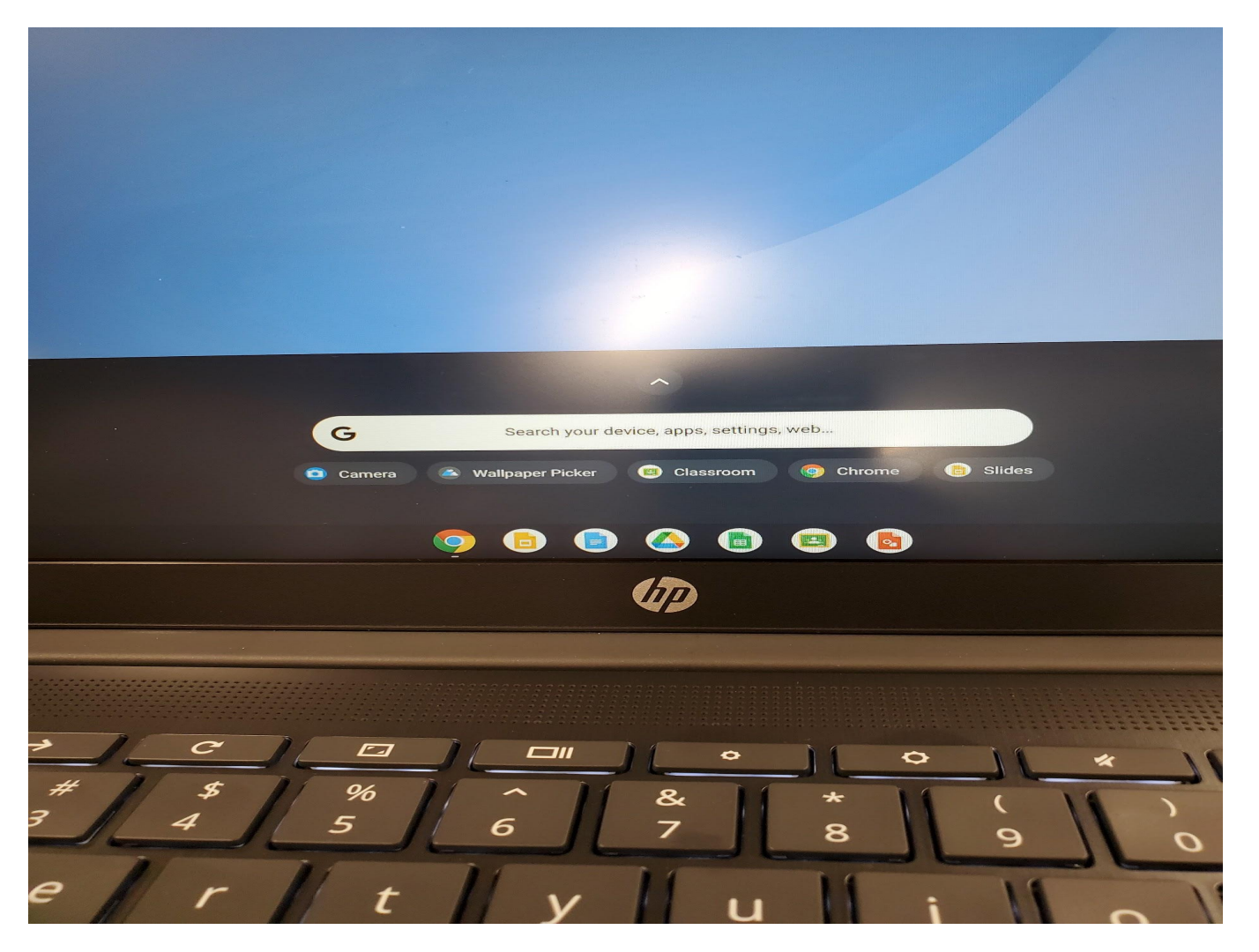

### **STEP 5**:

Now you need to upload a photo of your vaccination card

- 1. Open the search menu on your computer
- 2. Type the word Camera (or click the picture of the camera if it's there)

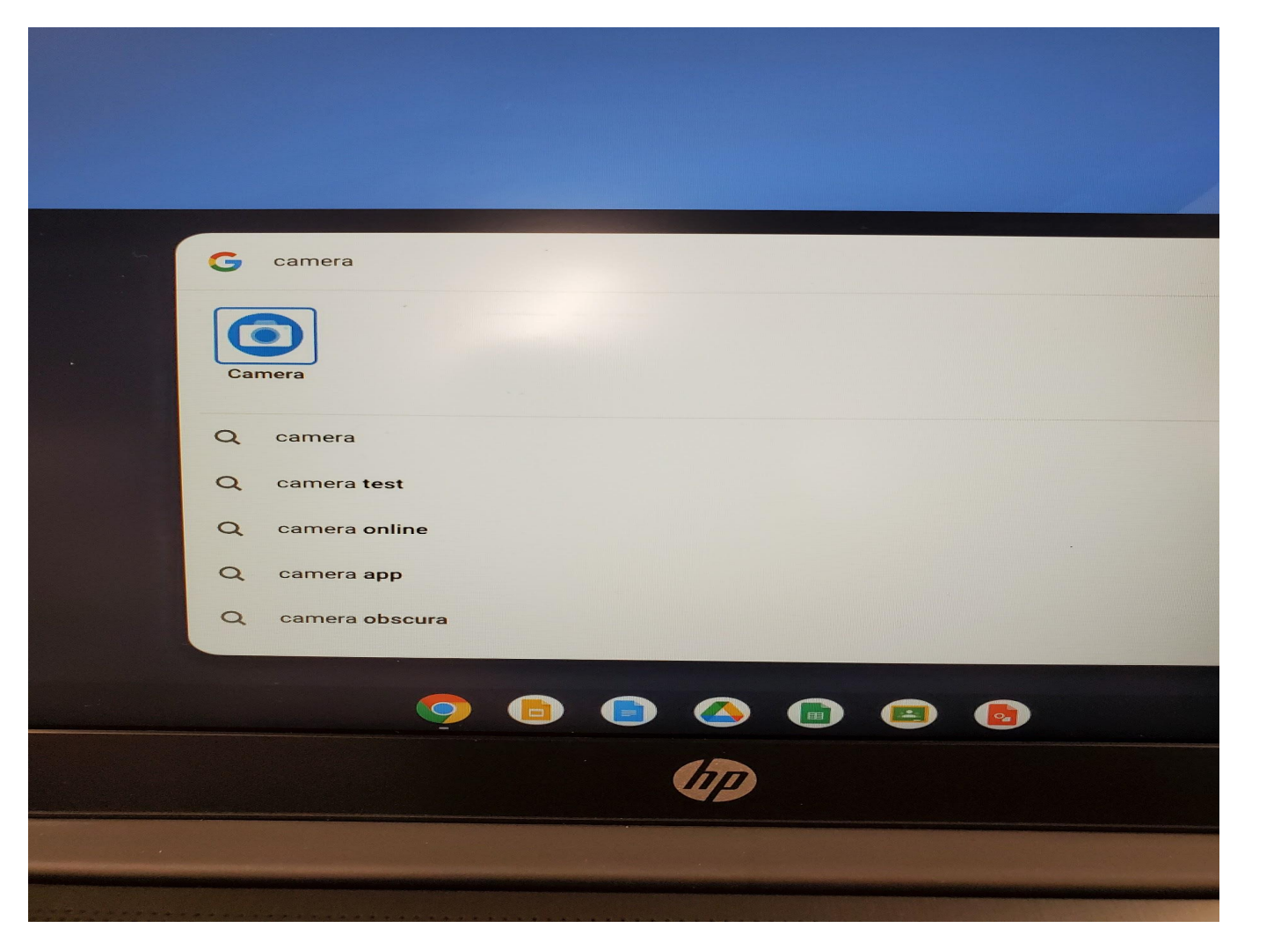

#### STEP 6:

Click on the picture of the blue camera

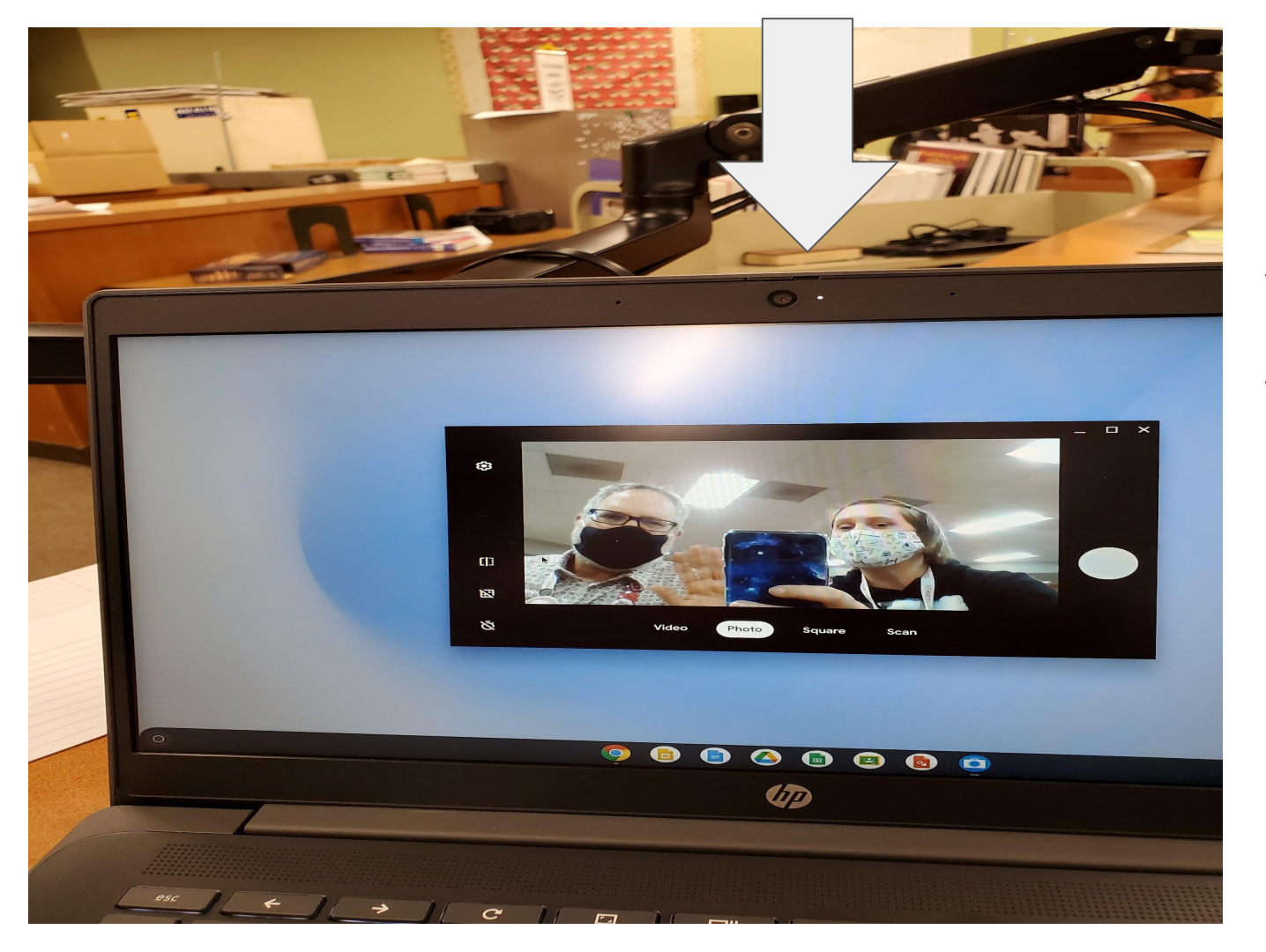

#### YOUR CAMERA SHOULD OPEN AND YOU SHOULD BE ABLE TO TAKE A PHOTO!

If it doesn't work, and is all black your camera may not be on. There is a tiny switch at top of your computer that opens and closes the camera. Slide that to the right to open your camera.

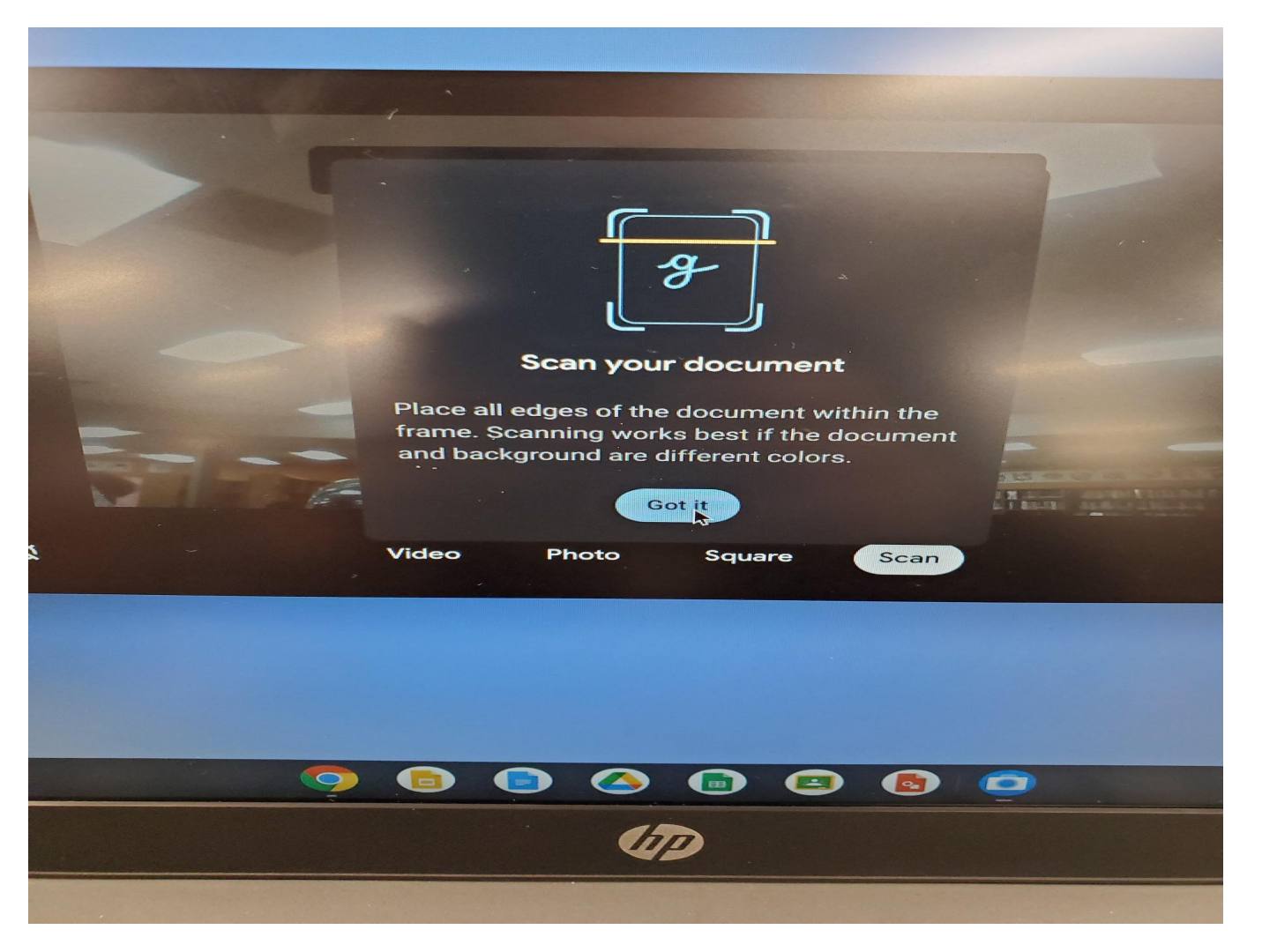

#### **STEP 7:**

- 1. Select scan and hold up your vaccination to take a photo!
- 2. Save the document to your computer.

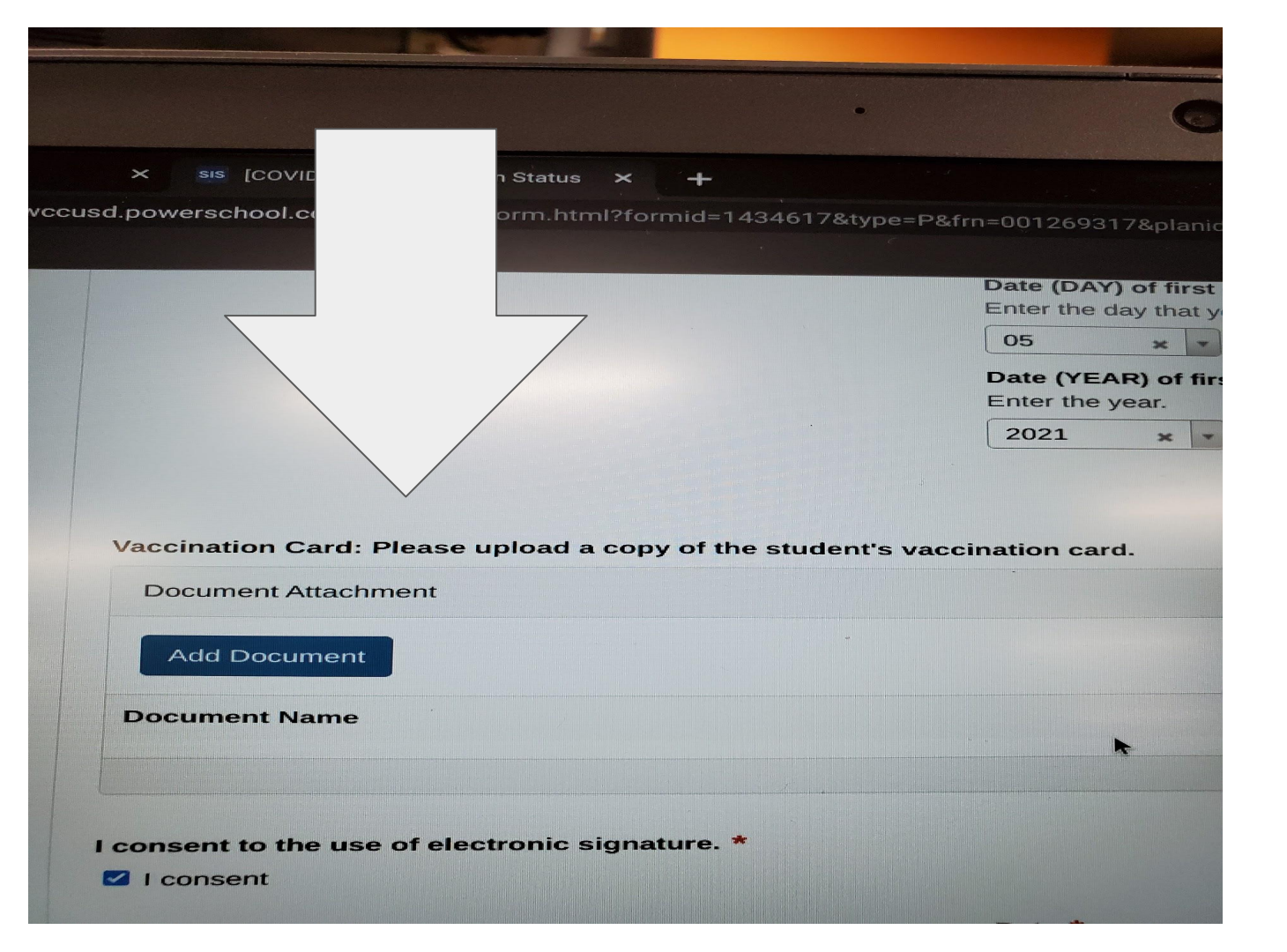

#### **STEP 8:**

Now, go back to PowerSchool and click add document

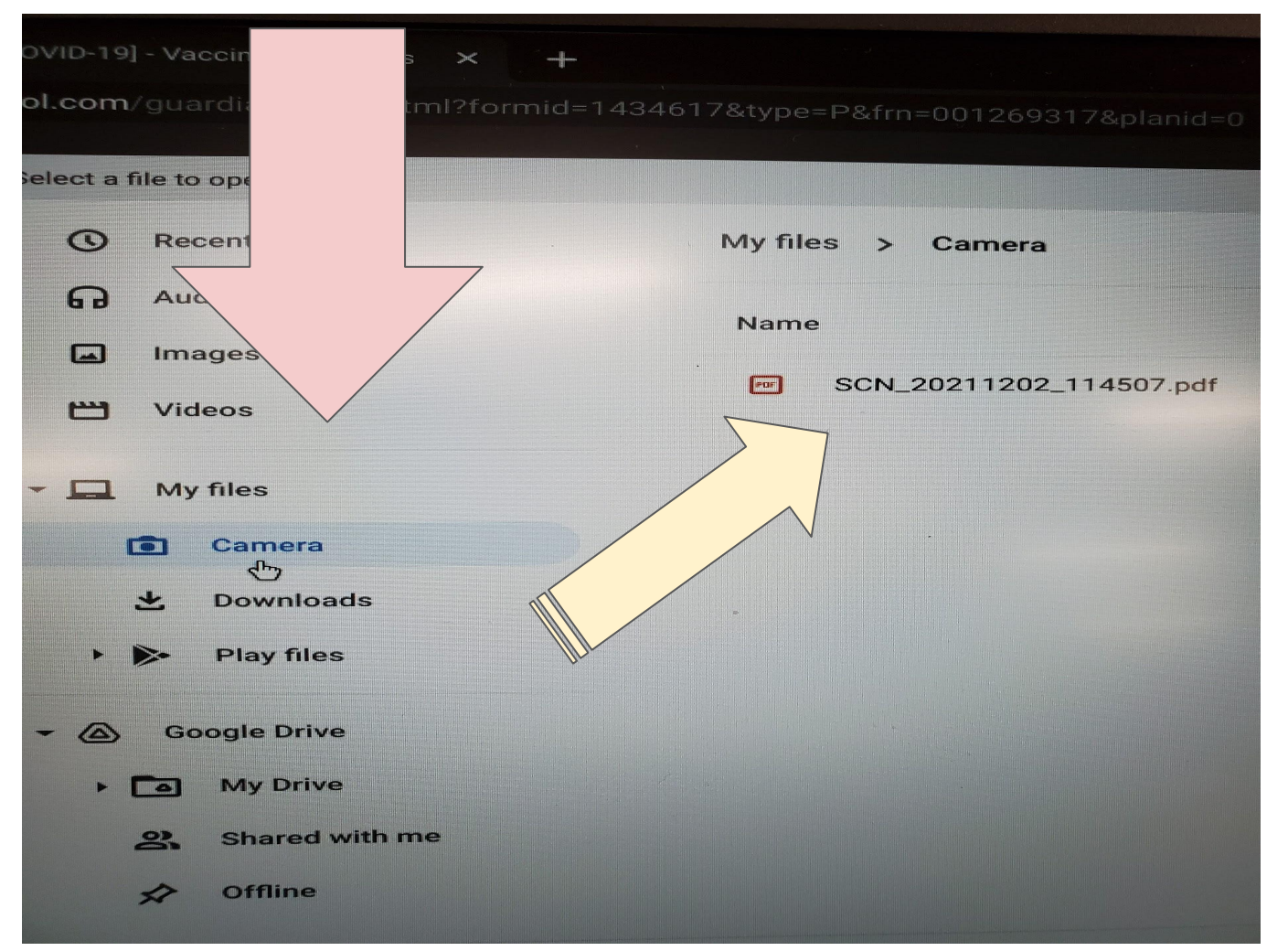

### STEP 9:

A new window opens!

- 1. Select "My Files"
- Select "Camera" -Your most recent photo/PDF should be your vaccination card
- 3. Select this PDF

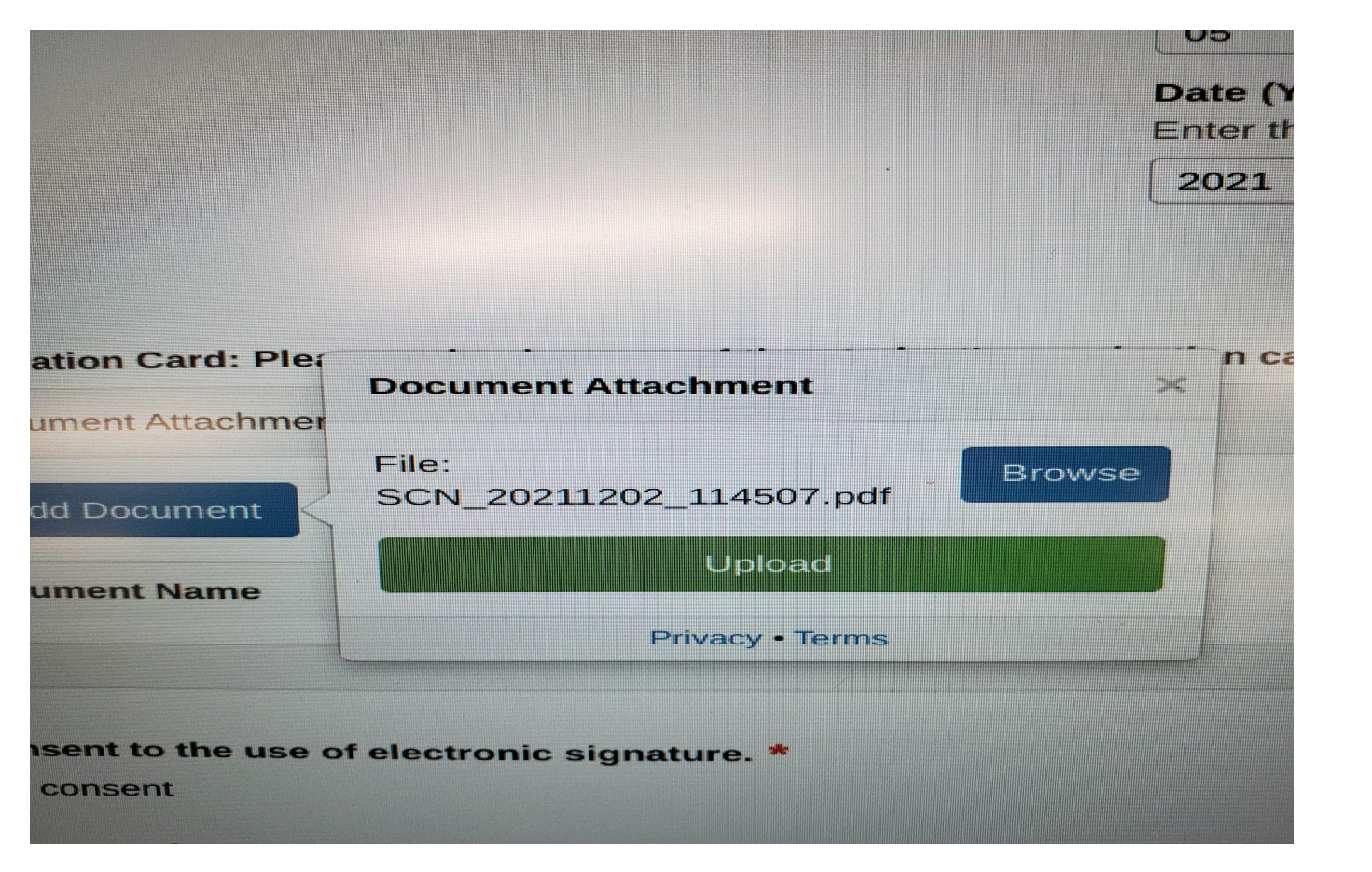

### **STEP 10:**

## Upload the document!

## VERY IMPORTANT LAST STEP!

- 1. Select the "I consent to the use of electronic signature" box
- 2. Write your full name (first and last)
- 3. Select today's date
- 4. Select Submit

\*When you are done with every step and you submit you should get a Thank You message like this.

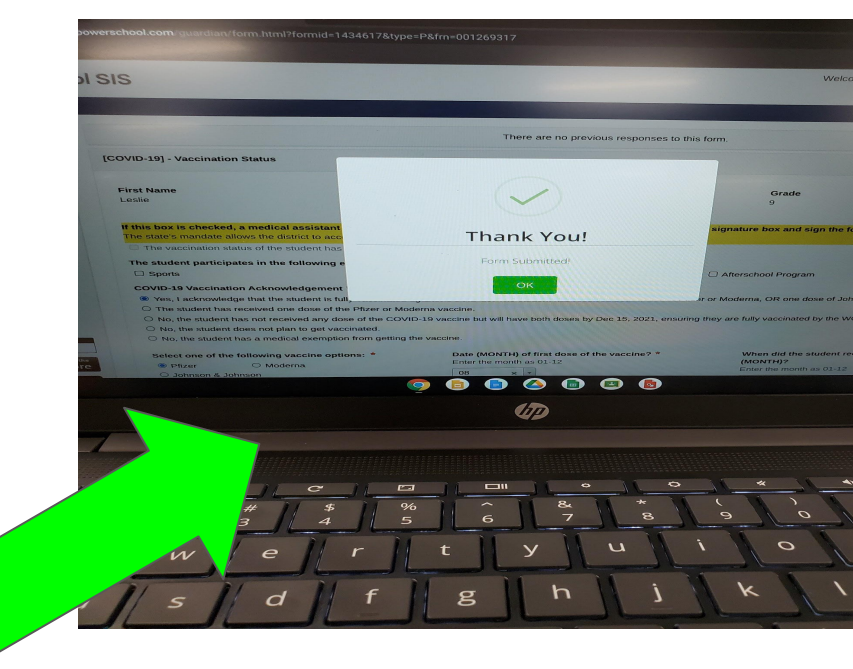

# CONGRATULATE YOURSELF ON A JOB WELL DONE!

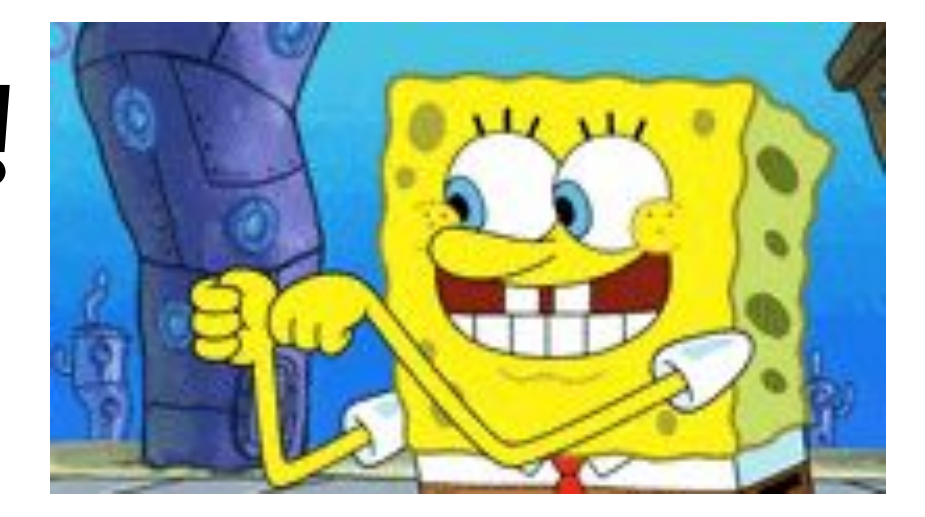